## Directions for setting up Reading Wonders Calendar

Go to <a href="http://connected.mcgraw-hill.com/connected/login.do">http://connected.mcgraw-hill.com/connected/login.do</a>

Log-in codes username: EO# + abc password: mc + mmddyy (birthdate)

Use the Curriculum Map and Calendar Example as a guide

If this screen appears: Select Aug. 7<sup>th</sup> as First Teaching Day and select McGraw-Hill Suggested Planner

|        | First Teaching Day:     08/07/2014 |
|--------|------------------------------------|
|        | Select Planner:                    |
|        | McGraw-Hill Suggested Planner      |
|        | © Existing Class Planner           |
|        | Kristan Macphail's Class           |
| Select | Next                               |

Use the Calendar example to set non-teaching days and click Save at the bottom

| August 2014 |    |    |    |    | September 2014 |    |    |    | October 2014 |    |    |    |     |    |    |    |    |    |     |     |
|-------------|----|----|----|----|----------------|----|----|----|--------------|----|----|----|-----|----|----|----|----|----|-----|-----|
| Мо          | Tu | We | Th | Fr | Sa             | Su | Мо | Tu | We           | Th | Fr | Sa | Su  | Мо | Tu | We | Th | Fr | Sa  | Su  |
|             |    |    |    | 1  | 2              | 3  | 1  | 2  | 3            | 4  | 5  | 6  | - 7 |    |    | 1  | 2  | 3  | - 4 | - 5 |
| 4           | 5  | 6  | 7  | 8  | 9              | 10 | 8  | 9  | 10           | 11 | 12 | 13 | -14 | 6  | 7  | 8  | 9  | 10 | 11  | 12  |
| 11          | 12 | 13 | 14 | 15 | 16             | 17 | 15 | 16 | 17           | 18 | 19 | 20 | 21  | 13 | 14 | 15 | 16 | 17 | 18  | 19  |
| 18          | 19 | 20 | 21 | 22 | 23             | 24 | 22 | 23 | 24           | 25 | 26 | 27 | 28  | 20 | 21 | 22 | 23 | 24 | 25  | 26  |
| 25          | 26 | 27 | 28 | 29 | 30             | 31 | 29 | 30 |              |    |    |    |     | 27 | 28 | 29 | 30 | 31 |     |     |

| Select Pla         | <mark>n</mark> the | n select (    | Calendar                                    |                   |                               |                |
|--------------------|--------------------|---------------|---------------------------------------------|-------------------|-------------------------------|----------------|
| McGraw-H<br>Readin | i Wa               | nders         | Master the Common Core<br>State St indards! |                   |                               | <b>@ @ O</b>   |
| Home               | Plan               | Teach         | Manage and Assign                           | Assess            | Collaborate                   | School to Home |
| Unit 0<br>Macphai  | ▼<br>il Reading    | Week 1<br>3-5 | Weekly Cond Plan • C                        | cept: Start Start | <sup>Smart</sup><br>ze your W | Veek           |
| Weekly             | Planne             | <u>r</u> Wee  | kly Standards Cale                          | ndar              |                               |                |

The weekly lessons are now in order but you need to condense some of them to match the curriculum map.

| Click on the d | own arrow of Au | gust 7th |                                     |    |   |
|----------------|-----------------|----------|-------------------------------------|----|---|
| 4-             | 5-              | 6*       | 7.                                  | 8* | 9 |
|                |                 |          | <b>Unit 0 Week 1</b><br>Start Smart |    |   |

Click on Condense Lesson Block (You can look at the lessons by selecting View)

|     | 4.  | 5*   | 6-      | 7-                            | 8*  |     |
|-----|-----|------|---------|-------------------------------|-----|-----|
|     |     |      | Add a N | Non-Teaching Day              |     |     |
|     |     |      | Expand  | Lesson Block                  |     |     |
|     |     |      | Conde   | <b>nse</b> Lesson Block       |     |     |
|     |     |      | Move L  | esson Block                   |     |     |
|     |     | 10   | View Le | esson Block in Weekly Planner | 4.5 | 4.0 |
| 1() | 11- | 1.)_ | 14-     | 1 /1 =                        | 16- | 16  |

Select Day 2 and OK (Day is removed to the Lesson Holding Bin)

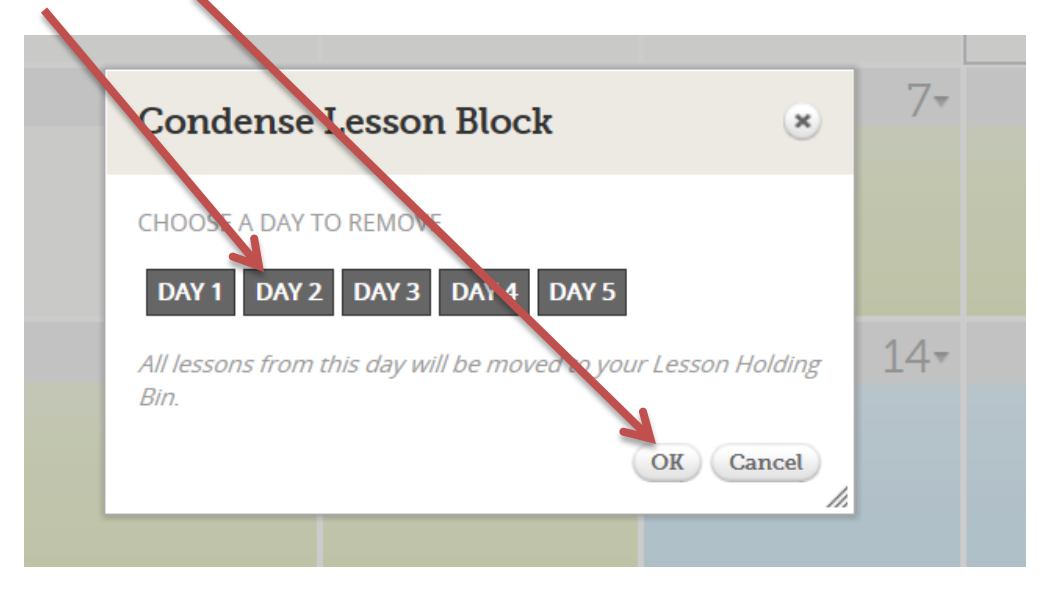

**Repeat until the Start Smart Days match the calendar example** 

Each 'Week' should start on Monday. If there is a four day week – Condense the Lesson Block by removing Day 4

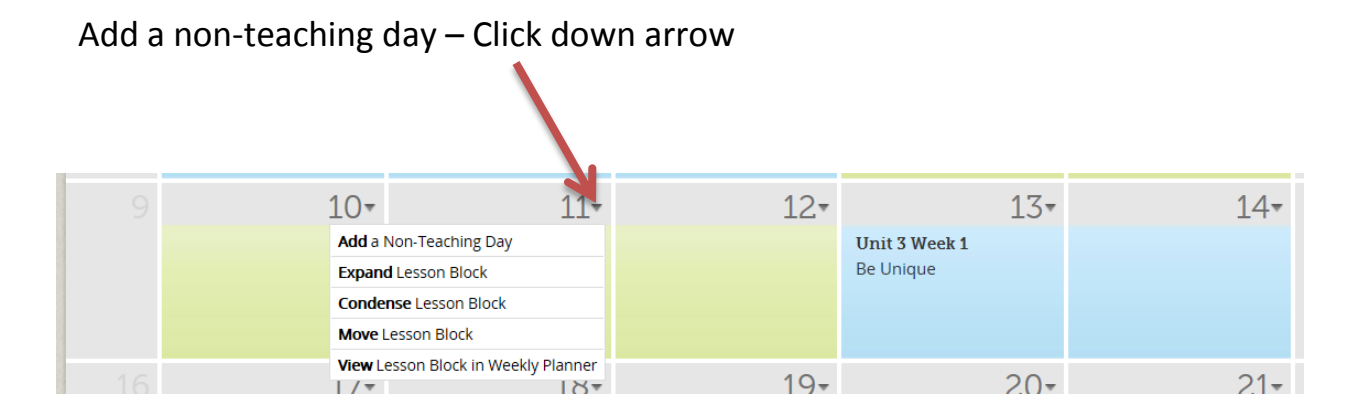

Put in the Title of the non-teaching Day and click OK

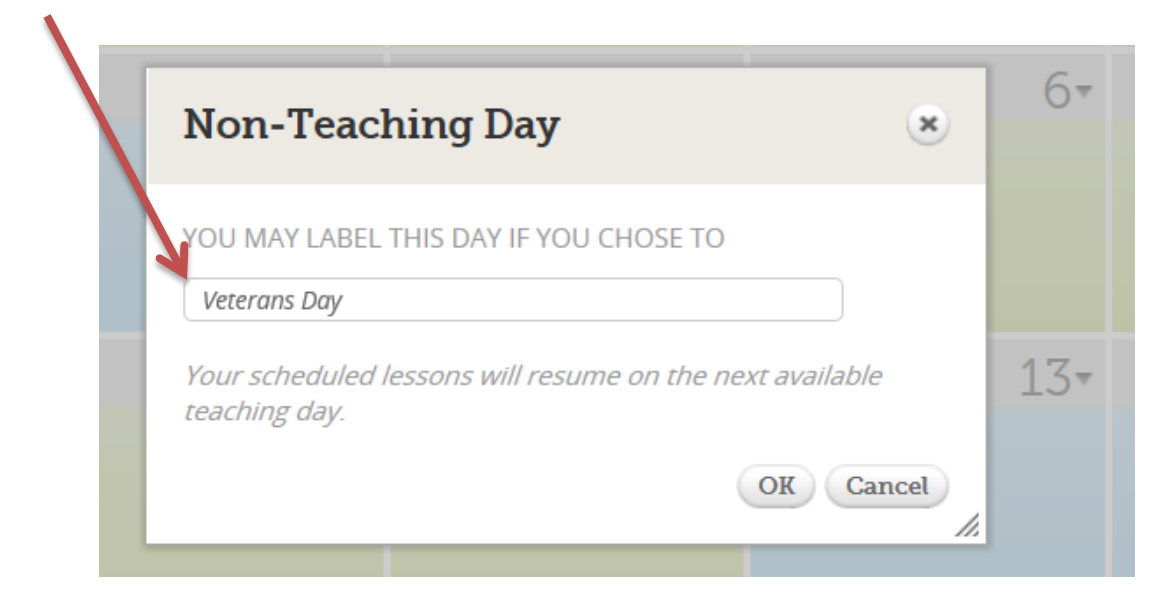

Continue each month by Condensing Day 4 (if needed) or Adding a Non-teaching Day to make the calendar match the example.

Helpful videos can be found by clicking on Professional Development and "Reading Wonders Quick Start"

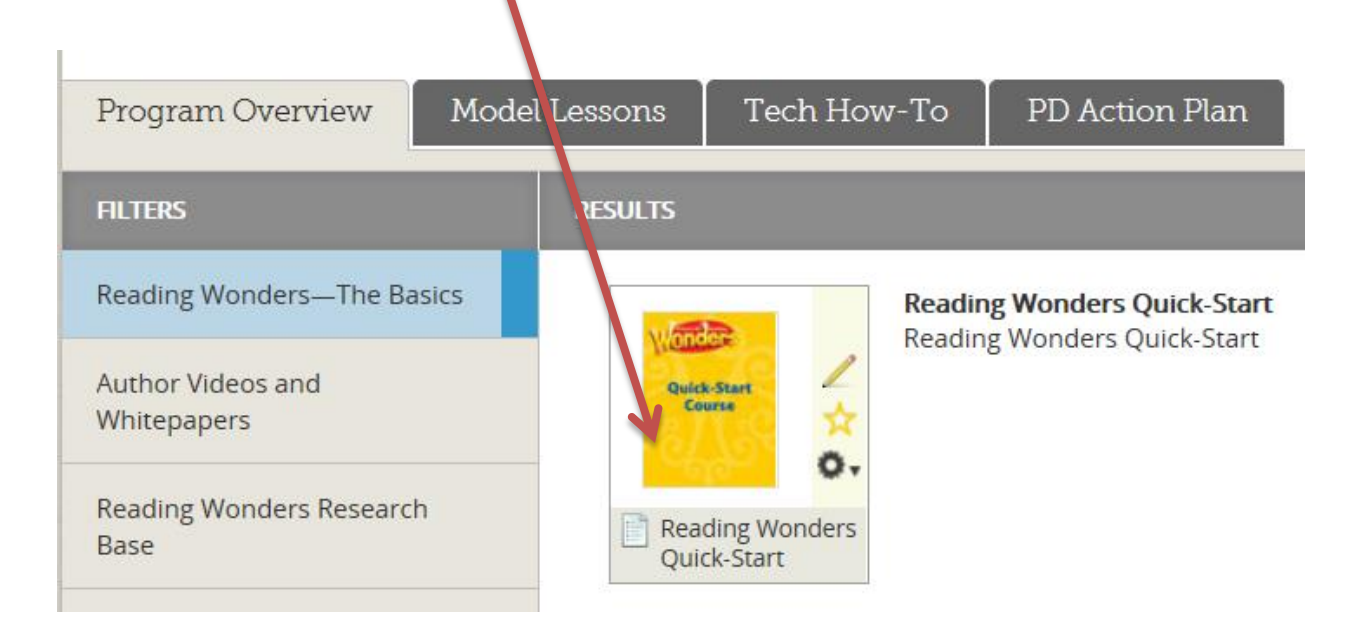